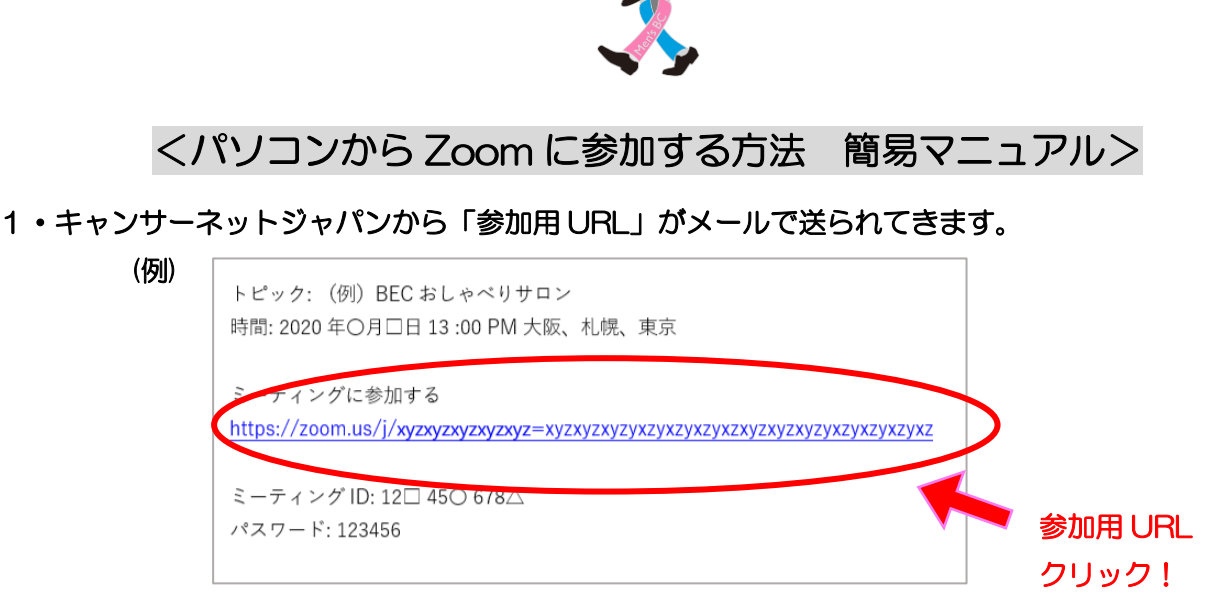

2・初めて Zoom を利用する方は、前日までにメールに記載の【参加用 URL】 をクリックしてください。 クリックすると、下記のように Zoom アプリが自動的にインストールされ、自動的に Zoom に繋がり ます。(※2回目以降は、各参加用の URL をクリックしたらそのまま参加することができます。)

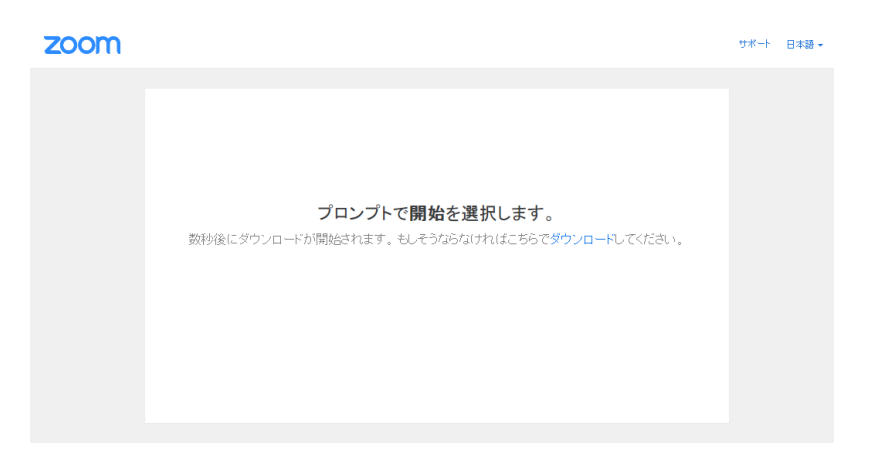

※もしもダウンロードが開始されない場合には表示に従ってダウンロードを開始してくださいね。

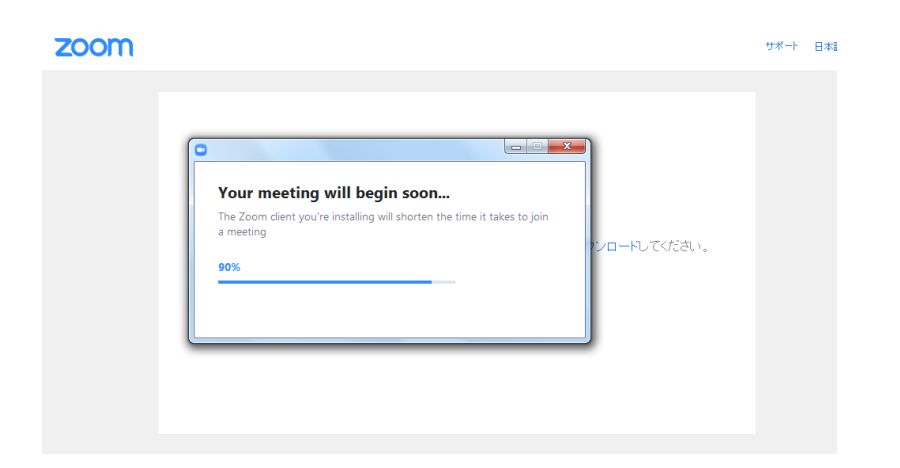

※ダウンロードには数秒~数分かかり、PCによってはその間このような表示があらわれます。

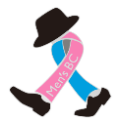

3・赤丸の中に受講者名を入力して「ミーティングに参加」をクリックしてください

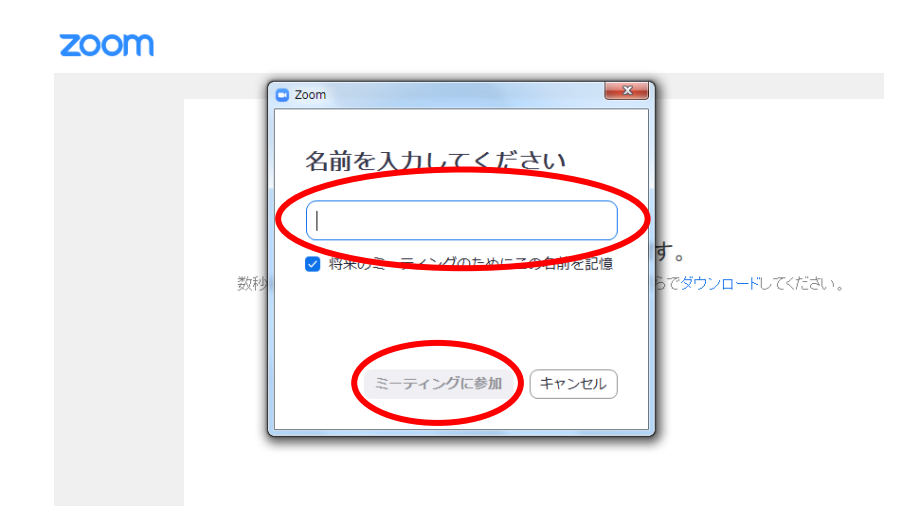

※「将来のミーティングのためにこの名前を記憶」に<br />
「をしておくと、次回からも同じ名前で入れます。

4・「コンピューターオーディオのテスト」をクリックすると、音の聞こえ方(スピーカーテスト)と、 話す声が聞こえるか(マイクテスト)の、音声テストをすることも可能です。

| □ スピーカーをテスト中                             | マイクをテスト中               |  |  |
|------------------------------------------|------------------------|--|--|
| 着信音が聞こえますか。                              | 話してから話をやめます、返答が聞こえますか。 |  |  |
| (はい) いいえ                                 | (はい いいえ                |  |  |
| スピーカー1: スピーカー (Realtek High Definition 、 | マイク1: システムと同じ ×        |  |  |
| 出力レベル:                                   | 入力レベル:                 |  |  |

5・「コンピューターでオーディオに参加」をクリック

認定 NPO 法人キャンサーネットジャパン メンズ BC 2020 年 7 月 29 日作成

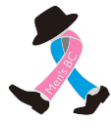

入室した後には、画面下の方にある黒い帯の中にある各種アイコンを使用して画面操作をします。

① 自分自身のお顔が参加者さんから見えるようにする/見えないようにする

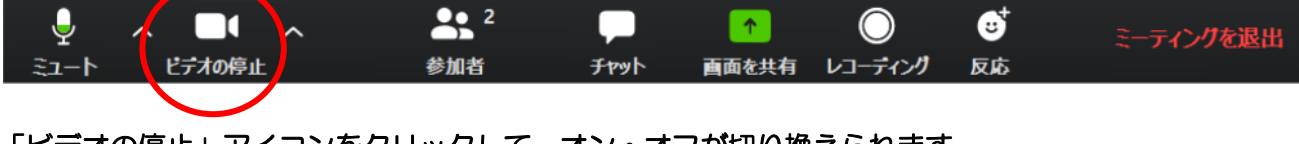

「ビデオの停止」アイコンをクリックして、オン・オフが切り換えられます。 顔を出したくない時や、少しだけ席を立つ時などにオフにしてください。

## ② 音声のオン・オフ

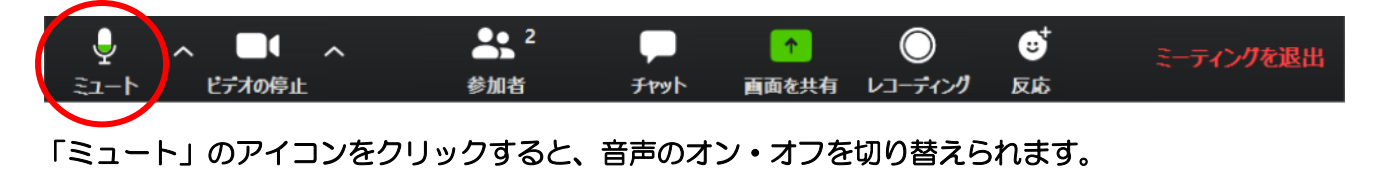

## ③ チャット機能

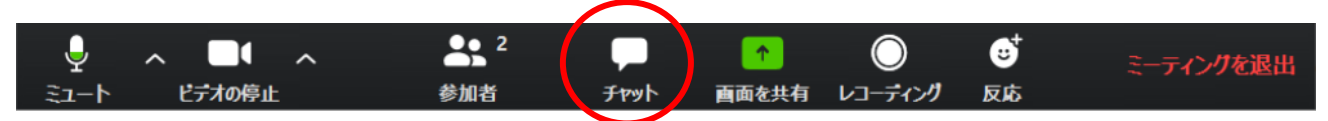

「チャット」アイコンをクリックすると、チャット画面現れます。

現れたチャット画面の下の方にある"ここにメッセージを入力します…"の欄に文字入力ができ、 Enter を押すと送信されます。質問したいけどタイミングがわからない時にもご利用ください。

|   | ✓ Zoom グル−プ チャット   |        |
|---|--------------------|--------|
|   |                    |        |
|   |                    |        |
|   |                    |        |
|   |                    |        |
|   | 送信作: 主員 🗸 🗅 7ァイル … |        |
| ς | ここにメッセージを入力します。。。  | ¥<br>¢ |

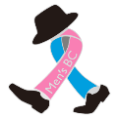

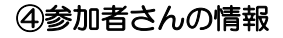

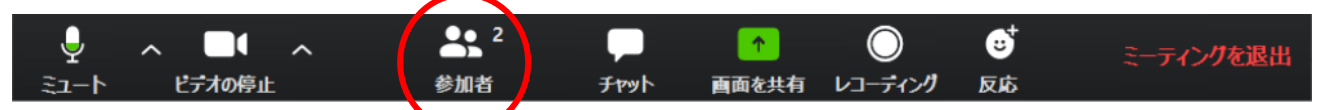

「参加者」アイコンをクリックすると、右側に参加者のお名前一覧がでます。 ご自身のお名前は最上段に、(私)という表示になります。 表示のお名前を変更したい場合には、下記の方法で変更が可能です。

1・自分の名前にカーソルをあてると、「詳細」があらわれる

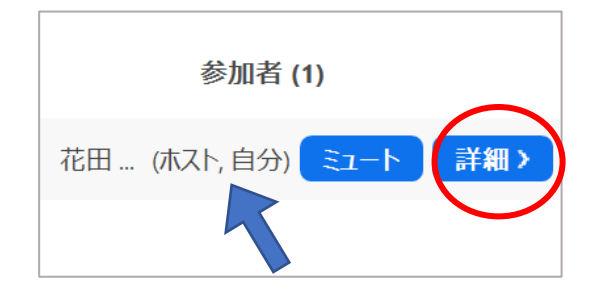

2・「詳細」をクリックすると、「名前の変更」があらわれるのでそれをクリック

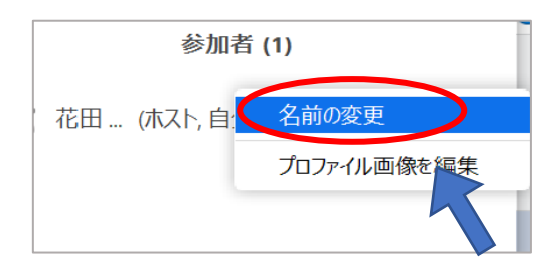

4・変更する画面が現れたら、表示したいお名前に変更して「OK」をクリック!完了!

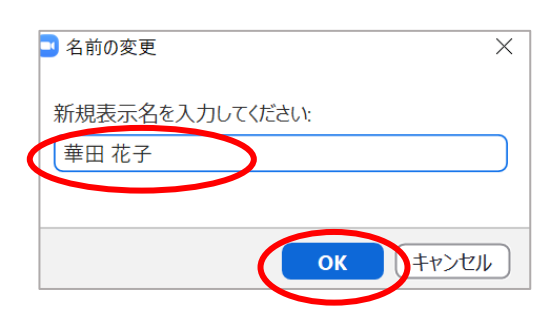

Q: Zoom(ズーム)って? A: パソコンやスマートフォン・タブレットを使って、ミーティングやセミナーにオンラインで参加で きるアプリです。Zoomは、参加するだけなら、アカウント登録は必要ありません。 ミーティング主催側から送られた招待 URL をクリックするだけで、Zoom アプリがダウンロードさ れ、Zoom ミーティングに参加することができます。 詳細は Zoom のウェブサイトでご確認ください。→ <u>https://zoom.us/</u>